$fvf \tilde{S}f"f^, \acute{E}' = [M'+, \ddot{U}, \frac{1}{2}, \hat{I}^{\tilde{E}} \tilde{Z}^{\tilde{Z}} \tilde{Z}^{\tilde{Z}}, \hat{I}fhfLf...f[f"fg, \delta[]([], \mu, \ddot{U}, \cdot]]B$  $\mathbf{Q} fqf"fg$ 

ŽŸ,Ì[]ê[]‡,Í[]í[]œ,Å,«,Ü,¹,ñ[]B

- $n fvf \check{S}f''f^{,\acute{E}'} = M \Box \ddot{i}, \acute{Y}, \dot{I}ff \Box [f^{, \dot{A}} \check{S} \circledast `S, \acute{E}' = \Box M \Box \ddot{i}, \acute{Y}, \dot{I}fy \Box [fW]$
- $n flfbfgf[][[fN < x LfvfŠf"f^, É^o["u, \mu, \ddot{A}, ¢, é]] e[] ‡, l`'4[], lfhfLf...f]f"fg$

Ó^<u></u>′₂, 🕑

 $\label{eq:limit} \begin{array}{l} n & [li] @f{f^f'',l} - L @g[^-_3 @g,l[] Afvf Šf''f^,l] AfNfZfX @, & \cite{eq:limits} {\cite{Afv}} Afvf Šf''f^,l] Afvf Šf''f^,l] Afvf Šf'',l] Afvf Šf''f^,l] Afvf Šf''f^,l] Afvf$ 

□mfŠfvfŠf"fg<@"\□nf\_fCfAf□fOf{fbfNfX,ðŠJ,«,Ü,·□B □mfŠfvfŠf"fg<@"\□nf\_fCfAf□fOf{fbfNfX,Å,ĺŽŸ,Ì,±,Æ,ª,Å,«,Ü,·□B n fŠfvfŠf"fg‰Â"\,ÈfhfLf...f□f"fg□î•ñ,ðŽQ□Æ,·,é,±,Æ,ª,Å,«,Ü,·□B n ^ó□ü"Í^Í□ify□[fW'P^Ê□j□A^ó□ü•"□",ð□Ý'è,µ^ê"x^ó□ü,µ,½fhfLf...f□f"fg,ð□Ä^ó□ü,Å,«,Ü,·□B  $fvf\check{S}f''f^{,\dot{l}\prec\check{Z}\dagger[],\dot{l}\neg,\hat{a}f[]f,f\check{S},\dot{E},C,\dot{l}]\hat{\bullet}\tilde{n},\delta \times \hat{\mathbb{C}},\acute{e},\pm,\mathcal{A},\overset{a}{\ast},\dot{A},\ll,\ddot{U},\cdot]B$ 

### 🤤 fqf"fg

 $[mfvfŠf"f^,l]_{[]} = [\hat{r},\hat{r}]_{0} = [\hat{r},\hat{r}]_{0} = [\hat{r}]_{0} = [\hat{r}]_{0} = [\hat{$ 

Ó^<u></u>′2, 🗹

 $[] \acute{U}`\pm, {}^3, \acute{e}, \ddot{A}, \mbox{e}, \mbox{e}fvf\breve{S}f"f^{,a}fTf] [] [fg\breve{S}Ofvf\breve{S}f"f^{,}] [] \acute{e}[] \ddagger, \mbox{i}[A, \pm, \mbox{i}f\{f^{f}", \mbox{i}'1`\delta, \mbox{A}, \mbox{e}, \mbox{U}, {}^1, \mbox{n}[] B$ 

□m'Ê'mŒ`Ž®,Ìfvf□fpfefB□nf\_fCfAf□fOf{fbfNfX,ðŠJ,«,Ü,·□B □m'Ê'mŒ`Ž®,Ìfvf□fpfefB□nf\_fCfAf□fOf{fbfNfX,Å,ĺŽŸ,Ì□Ý'è,ª,Å,«,Ü,·□B

- n •\ަ"à—e,Ì∏Ý'è
- n fAfjf<u>□</u>[fVf‡f",ð<u></u>]s,¤
- n ∏í,ÉfEfBf"fhfE,ðŽè'O,É∙\ަ
- n ∏í,ÉfXfe∏[f^fX,ðŽæ"¾
- n ‰¹<u>□⁰f</u>□fbfZ□[fW,Ì□Ý'è

fvfŠf"f^,ª□ß"df,□[fh,É"ü,Á,Ä,¢,é□ê□‡,ÉfEfH□[f€fAfbfv,ðŠJŽn,μ,Ü,·□B

#### 🤤 fqf"fg

fvfŠf"f^,ª□ß"df,□[fh,É"ü,Á,Ä,¢,é□ê□‡□A^ó□ü'O,ÉfEfH□[f€fAfbfv,ðŠJŽn,µ,Ä,¨,,Æ^ó□üŠJŽn,ª'□,,È,è,Ü,·□B

,±,Ìf{f^f",ðfNfŠfbfNŒã□AŠe□€-Ú,ðfNfŠfbfN,·,é,Æ□A,»,Ì□€-Ú,ÉŠÖ~A,μ,½fwf‹fv,ª•\ަ,³,ê,Ü,·□B

fvfŠf"f^,Ì□ó'Ô,É,æ,Á,Ä•\ަ,ª•Ï,í,è,Ü,·□B

- n ♪ó□ü't□FfvfŠf"f^,ª^ó□ü't,Ì•\ަ,Å,·□B
- n **JEfH**[[f~f"fOfAfbfv't]]FfvfŠf"f^,ªfEfH[[f~f"fOfAfbfv't,Ì•\ަ,Å,·]B

- n **Ifgf**‰[[•\ަ[F^ó[]ü,Å,«,È,¢[]ó'Ô,Ì•\ަ,Å,·[]B

#### 🗹 fqf"fg

- n 'Ê'mŒ`Ž®,Ìfvf⊡fpfefB,Ì□mfAfjf□□[fVf‡f",ð□s,¤□n,Ì□€–Ú,Ìf`fFfbfN,ð,Í, , , ,Æ□A'Ê'm•\ަ, ¨,æ,ÑfGf‰□[•\ ަ,ÌfAfCfRf",ÌfAfjf□□[fVf‡f",à□s,í,ê,È,,È,è,Ü,·□B

fc[[f<fo[[,Å,·[]B,»,ê,¼,ê,Ìf{f^f",Ì[]à-¾,É,Â,¢,Ä,Í[]Af{f^f",Ìfwf<fv,ðŽQ[]Æ,µ,Ä,,¾,³,¢[]B

fXfe□[f^fX□î•ñfGfŠfA,Å,·□B fvfŠf"f^,Ì□ó'Ô,â^ó□ü,μ,½fhfLf...f□f"fg,Ì□ó'Ô,ð∙\ަ,μ,Ü,·□B **☞ fqf"fg** 

 $[] \mathring{A} [] V, \dot{I} [] \hat{\bullet} \tilde{n}, \delta \check{Z} \mathfrak{a}^{"34,\cdot}, \acute{e}, \acute{E}, \acute{I} ] A PSW, \dot{I} ] m [] \mathring{A} [] V, \dot{I} f X f e [] [f^f X, \acute{E} [] X [] V [] n f \{f^f, \delta f N f \check{S} f b f N, \mu, \ddot{A}, , ^{3}_{4}, ^{3}, \diamond ] B$ 

frfWf…fAf<□î•ñfGfŠfA,Å,·□B

 $\check{Z}\ddot{Y}, \check{I} \square \hat{\imath} \bullet \tilde{n}, {}^{\underline{a}} f O f \% f t f B f b f N f X, \mathring{A} \bullet \backslash \check{Z} \downarrow, {}^{3}, \hat{e}, \ddot{U}, \cdot \square B$ 

- n fvfŠf"f^,Ì□\□¬
- $n fvf \check{S}f"f^, \check{l} \square \acute{U}' \pm \textcircled{C}` \acute{O} \square if \square [f] f \langle \square Aflf b fg f \square [f N \square j ]$
- n fvfŠf"f^,Ö,ÌfhfLf...f $\Box$ f"fg,Ì'— $\Box$ M $\Box$ ó< $\mu$
- n fvfŠf"f^,Å,Ì^ó∏ü∏ó<μ
- n fgf‰fuf<fVf...□[fefBf"fO

#### 🗹 fqf"fg

- $\label{eq:started_started_s$
- n fvfŠf"f^,Ì□ß"dŽž,É,Í ♀•\ަ,³,ê,Ü,·□B

n —¼-Ê^ó□üŽž,É,Í 匝面 ,ª•\ަ,³,ê,Ü,·□B

^ó□ü'†,ÌfhfLf…f□f"fg,ÉŠÖ,∙,é□î•ñ,ª•\ަ,³,ê,Ü,·□B

 $\textcircled{} \circledast \label{eq:constraint} \textcircled{} w \label{eq:constraint} \raimed{} \raimed{}$ 

Œ»□Ý^ó□ü'†,ÌfhfLf...f□f"fg,Ì□Š—LŽÒ-¼,ª•\ަ,³,ê,Ü,·□B

Œ»∏Ý^ó∏ü,ªŠ®—¹,µ,Ä,¢,éfy∏[fW∏",ª∙\ަ,³,ê,Ü,·∏B

□m^ó□ü□Ú□×□nf\_fCfAf□fOf{fbfNfX,ð•\ަ,μ,Ü,·□B ^ó□ü'†□A^ó□ü'Ò,¨,æ,ÑŽó□M'†,ÌfhfLf...f□f"fg^ê——,ðŒ©,é,±,Æ,ª,Å,«,Ü,·□B  $fvf\check{S}f''f^{\,,}\acute{E}'-\!\!\squareM'^{\,,}\dot{I}fhfLf...f\_f''fg,\acute{E}\check{S}\ddot{O},\cdot,\acute{e}\_\hat{I}^{\,\bullet}\tilde{n},\overset{a}{=}\cdot\backslash\check{Z}_{1}^{\,,\,,}\hat{e},\ddot{U},\cdot\_B$ 

 $\textcircled{} \mathbb{E} = [\hat{Y}_{f} \vee f \tilde{S}_{f} + \hat{E}_{n} + \hat{E}_{n} + \hat{E}_{$ 

 $fvf \check{S}f"f^, \acute{E'}_{\Box} \Box \dot{A}, \grave{E}, \overset{a}{}, \acute{A}, \ddot{A}, \dot{c}, \acute{e}fRf"fsf... \Box [f^, @, cfvf \check{S}f"f^, \ddot{O}, \grave{I} \Box A' - \Box M' +, ¨, æ, \tilde{N}' - \Box M' \dot{O}, \grave{I} fhfLf...f \Box f"fg^ e - - , \delta \\ C @, \acute{e}, \pm, \mathcal{E}, \overset{a}{}, \dot{A}, «, \ddot{U}, \cdot \Box B$ 

f∨fŠf"f^,Ì<@Ží-¼,ª•\ަ,³,ê,Ü,·□B f□ʃjf...□[,ð'l'ð,μ,Ä,¢,é,Æ,«,É,Í□Af□ʃjf...□[,Ì□î•ñ,ª•\ަ,³,ê,Ü,·□B 
$$\begin{split} fvf\check{S}f''f^{,\underline{a}}\Box\dot{U}'\pm,{}^{3},&\hat{e},\ddot{A},&\varphi,\acute{e}f|\Box[fg-\frac{1}{4},\ddot{U},\frac{1}{2},\dot{I}flfbfgf\Box\Box[fNfpfX-\frac{1}{4},\underline{a}\bullet,\check{Z}_{I},{}^{3},&\hat{e},\ddot{U},\cdot\Box B\\ f\Boxfjf...\Box[,\dot{\delta}'I'\check{\delta},\mu,\ddot{A},&\varphi,\acute{e},&K,&\dot{e},\dot{I}\BoxAf\Boxfjf...\Box[,\dot{I}\Box\hat{I}\bullet\tilde{n},\underline{a}\bullet,\check{Z}_{I},{}^{3},&\hat{e},\ddot{U},\cdot\Box B \end{split}$$

$$\begin{split} \mathsf{PSW}, & \hat{\mathsf{I}} X \mathsf{fe}_{[f^{f} X, \delta_{\Box} X_{\Box} V, \mu, \ddot{U}, \cdot_{\Box} B \\ & \tilde{\mathbf{Z}} \mathbf{Q}_{\Box} \mathcal{\mathbf{E}} \\ & \Box \mathsf{m}_{\Box} \mathbb{A}_{\Box} V, & \hat{\mathsf{I}} X \mathsf{fe}_{\Box} [f^{f} X, \acute{E}_{\Box} X_{\Box} V_{\Box} \mathsf{n}_{f} \{f^{f}, \acute{E} \check{S} \ddot{O}, \cdot, \acute{e} - \\ & \hat{a}' \check{e}, & (\Box \mathsf{APSW}, & \hat{\mathsf{I}} \mathsf{w}_{f} \mathsf{v}, & \hat{\mathsf{I}}_{\Box} \mathsf{m}_{\Box} \mathbb{A}_{\Box} V, & \hat{\mathsf{I}} X \mathsf{fe}_{\Box} [f^{f} f^{f} X, \acute{E}_{\Box} X_{\Box} V, & \hat{\mathsf{A}}, \overset{\circ}{\mathsf{w}}, & \check{\mathsf{E}}, & \mathsf{e}_{\Box} \mathsf{n}, & \delta, ^{2} - - ,, & 3^{4}, & 3, & \mathsf{e}_{\Box} B \\ \end{split}$$

fvfŠf"f^,Ì‹‹Ž†□\□¬,ª∙\ަ,³,ê,Ü,·□B

fvfŠf"f^,É"<□Ú,³,ê,Ä,¢,éf□f,fŠ,ª•\ަ,³,ê,Ü,·□B

🗹 fqf"fg

n fvfŠf″f^,Éf⊡f,fŠ,ðʻ□□Ý,·,é,Æ□AfAfEfgf‰fCf"ftfHf"fg,ðʻ½—p,µ,½•¶□ĺ,È,Ç,Ì^ó□ūʻ¬"x,ðŒü□ã,³,¹,é,± ,Æ,ª,Å,«,Ü,·□B,Ü,½□A,æ,è'½,,ÌftfH□[f€"o~^,ð‰Â"\,É,µ,½,è□A^ó□üŽž,É,¨,⁻,éf⊡f,fŠ•s'«,ð‰ð□Á,·,é,± ,Æ,ª,Å,«,Ü,·□B  $( E \otimes [ \dot{Y} fv f \check{S} f" f^{,} \acute{E}" \langle [ \dot{U}, \overset{3}{,} \hat{e}, \ddot{A}, \mbox{\',} \acute{e} f [ ]f, f \check{S} - e - \hat{E}, \overset{a}{=} \cdot \langle \check{Z} \overset{1}{,} \overset{3}{,} \hat{e}, \ddot{U}, \cdot [ ]B$ 

,±,Ìf\_fCfAf□fOf{fbfNfX,ð•Â,¶,Ü,·□B

 $\mathsf{PSW}, \hat{\mathsf{I}} \bullet \backslash \check{\mathsf{Z}} | ``a-e, \delta f J f \mathsf{X} f \uparrow f \} f \mathsf{C} f \mathsf{Y}, \cdot, \acute{e}, \pm, \mathcal{A}, \overset{a}{\mathsf{,}} \mathring{\mathsf{A}}, \ll, \ddot{\mathsf{U}}, \cdot \Box \mathsf{B}$ 

PSW,ŕ\ަ,³,¹,½,¢∏€-Ú,ðf`fFfbfN,μ,Ä,,¾,³,¢∏B

#### 🗹 fqf"fg

- $n \quad \bullet K v, \mathcal{E}, \cdot, \acute{e} \Box \hat{i} \bullet \tilde{n}, \overset{3}{\scriptscriptstyle{\mathcal{A}}}, \bar{}, \\ \delta' l' \delta, \cdot, \acute{e}, \\ \pm, \mathcal{E}, \\ \overset{a}{\scriptscriptstyle{\mathcal{A}}} PSW, \\ \dot{l} f E f B f'' f h f E, \\ \delta f R f'' f p f N f g, \\ \dot{E}, \cdot, \acute{e}, \\ \pm, \mathcal{E}, \\ \overset{a}{\scriptscriptstyle{\mathcal{A}}}, \\ \overset{a}{\scriptscriptstyle{\mathcal{A}}}, \\ \overset{a}{\mathrel{\mathcal{A}}}, \\ \overset{a}{\mathrel{\mathcal{A}}}, \\ \overset{a}{ \\{\mathcal{A}}}, \\ \overset{a}{ }, \\ \overset{a}{ }, \\ \overset{a}{$
- n fXfe $[f^{fX}\hat{} \cdot \hat{n}_{fGf}fA, \hat{I}\hat{} \cdot \hat{n}_{fGf}fA, \hat{I}\hat{} \cdot \hat{X}_{i}^{3}, \hat{e}, \hat{U}, \hat{U}B$
- n fhfLf...f□f"fg□î•ñfGfŠfA,Í•W□€,Å,Í•\ަ,³,ê,Ü,¹,ñ□B

PSW,Ìfc[[[f<fo[[,ð∙\ަ,µ,Ü,·[]B

## PSW,ÌfrfWf…fAf<□î∙ñfGfŠfA,ð∙\ަ,μ,Ü,·□B

# PSW,ÌfhfLf…f⊡f"fg□î∙ñfGfŠfA,ð∙\ަ,µ,Ü,·□B

PSW,ÌfXfe∏[f^fXfo∏[,ð∙\ަ,μ,Ü,·∏B

fhfLf...f[]f"fg,Ì'—[]MŽž,¨,æ,Ñ^ó[]üŽž,ÌfAfjf[][][fVf‡f",Æ[]AfAfCfRf",ÌfAfjf[][[[fVf‡f",ð[]s,¢,Ü,·[]B

PSW,ÌfEfBf"fhfE,ð'¼,ÌfAfvfŠfP□[fVf‡f"fEfBf"fhfE,æ,èŽè'O,É∙\ަ,μ,Ü,·□B

 $fvf \check{S}f"f^, \check{l} \Box \acute{O}, \overset{a}{\bullet} \check{I}, i, \acute{A}, \overset{1}{2}, \mathcal{E}, «, \grave{l} \overset{a}{\otimes} \overset{1}{\Box} \overset{a}{\Box} fd J \overset{a}{\Box} fu) \overset{a}{\otimes} \check{L} \overset{a}{\otimes} \check{L} \overset{a}{\check{L} \overset{a}{\otimes} \check{L} \overset{a}{\otimes} \check{L} \overset{a}{\check{L} } \overset{a}{ \check{L} } \overset{a}{ \check{L} } \overset{a}{ \check{L} } \overset{a}{ \check{L} } \overset{a}{ \check{L$ 

## 🗹 fqf"fg

\_mީ •ª,ÌfhfLf...f[]f"fg,ð^ó[]ü,μ,Ä,¢,È,¢,Æ,«[]n,Ì[]Ý'è,ð•Ï[]X,μ,Ä,¢ ,é[]ê[]‡,Í[]APrintAgent,Ìfwʃ‹fv,Ì[]mŽ© •ª,Ì^ó[]üŽž^ÈŠO,àPSW,ð<N"®,·,é[]n,ð,²——,,¾,³,¢[]B  $\label{eq:mpsw} [mPSW, lfvf[]fpfefB[]n, l]mީ \bullet^{a}, lfhfLf...f[]f"fg, l^6["u't]]n, l]Ý'è, É, ©, ©, í, ç, ]AfGf‰[[]6'Ô, l] % ^1]°f[]fbfZ[[fW, l, Ý'Ê'm, \mu, Ü, ·]B$ 

## 🗹 fqf"fg

- $n \ fGf \& [[[] \acute{O}`\hat{O}, \mathcal{E}, \acute{I}] A^{\acute{O}} [\"] "a^{•} s \& \hat{A}" \ \dot{E} [\acute{O}`\hat{O}, \acute{I}, \pm, \mathcal{E}, \eth, \pounds, \pounds, \circlearrowright, \bigcirc] B$
- n []mީ •ª,ÌfhfLf...f[]f"fg,ð^ó[ü,µ,Ä,¢,È,¢,Æ,«[]n,Ì[]Ý'è,ð•Ï[]X,µ,Ä,¢ ,é[]ê[]‡,Í[]APrintAgent,Ìfwf‹fv,Ì[]mŽ© •ª,Ì^ó[]üŽž^ÈŠO,àPSW,ð‹N"®,·,é[]n,ð,²——,,¾,³,¢[]B

‰¹□ºf□fbfZ□[fW,ð^ê□Ø—~—p,µ,Ü,¹,ñ□B

[]Ý'è,ð—LŒø,É,μ[]A,±,Ìf\_fCfAf[]fOf{fbfNfX,ð•Â,¶,Ü,·[]B **✓ fqf"fg** []Ý'è,Í[]A,½,¾,¿,ÉPSW,É"½‰f,³,ê,Ü,·[]B  $\bullet \ddot{\mid} \Box X, {}^{3}, \hat{e}, {}^{1}\!\!/_{2} \Box \dot{Y}' \dot{e}, \delta - {}^{3}\! \times \!\!\!/_{2} \mathfrak{G}, \mu \Box A, \pm, \dot{l} \mathfrak{f} \mathfrak{f} \mathfrak{G} \mathfrak{f} \mathfrak{f} \mathfrak{f} \mathfrak{f} \mathfrak{h} \mathfrak{f} N \mathfrak{f} X, \delta \bullet \hat{A}, \P, \ddot{U}, \Box B$ 

PSW,ÌfXfe□[f^fX,ðŽ©"®"I,ÉŽæ"¾,∙,é,©,Ç,¤,©,ð□Ý'è,μ,Ü,·⊡B

- **♀**′□^Ó
- $\begin{array}{l} n \hspace{0.5cm} flfbfgf[][[fN<x]-LfvfŠf"f^,ð,^2Žg\_p,l]@[]‡,l[]AfT[][fofRf"fsf...][f^,Å-{[]Ý'è,ð[]s,Á,Ä,-, ,¾,3,¢]BfT[][fofRf"fsf...][f^,lOS,ªWindows 2000/NT \\ 4.0,l]@[]‡,l[]AAdministrators,l]@ @À,ª, ,éft[][fU,l,Ý]Ý'è•Ï[]X‰Â"\,Å,·]B \end{array}$
- n ,¨Žg,¢,É,È,Á,Ä,¢,éfvfŠf"f^,ªfOf<[[[fvfvfŠf"f^,É[]Ý'è,³,ê,Ä,¢ ,é[]ê[]‡,Í[]AfvfŠf"f^,Ì[]ó'Ô,ðŽ©" ®"I,ÉŽæ"¾,μ,Ä,¢,é,½,β[]A[]Ý'è,Ì•Ï[]X,Í,Å,«,Ü,¹,ñ[]B

fvfŠf"f^,ŕێ□,·,é,·,×,Ä,Ì^ó□üfhfLf…f□f"fg,Ì-¼'O□A□ó'Ô□A□Š—LŽÒ□î•ñ,Ì^ê——,ª•\ަ,³,ê,Ü,·□B

,±,Ìf\_fCfAf□fOf{fbfNfX,ð•Â,¶,Ü,·□B

fvfŠf"f^,ª'¼□Ú,Â,È,ª,Á,Ä,¢,éfRf"fsf...□[f^,ŕێ□,³,ê,Ä,¢,é^ó□üfhfLf...f□f"fg,Ì,·,×,Ä,Ì^ó□üfhfLf...f□f"fg,Ì-¼'O□A□ó'Ô□A□Š—LŽÒ□î•ñ,Ì^ê——,ª•\ަ,³,ê,Ü,·□B ,±,Ìf\_fCfAf□fOf{fbfNfX,ð•Â,¶,Ü,·□B

fŠfvfŠf"fg,ð⊡s,¤fhfLf…f⊡f"fg,ðfŠfXfgfrf…□[,©,ç'l'ð,μ,Ü,·⊡B

- •\ަ,³,ê,Ä,¢,éfhfLf...f□f"fg,ªfŠfvfŠf"fg‰Â"\,ÈfhfLf...f□f"fg,Å,·□B
- $\label{eq:linear} n \ \label{eq:linear} m \ \label{eq:linear} m \ \ \label{eq:linear} m \ \ \label{eq:linear} m \ \ \label{eq:linear} m \ \label{eq:linear} m \ \ \label{eq:li$
- n []m[]Š—LŽÒ[]n[]FfhfLf...f[]f"fg,Ì[]ì[]¬ŽÒ,Å,·[]B

**∛**\_2′⊆^Ó

- $n f \check{S} f v f \check{S} f "fg, \delta \Box s, ¢, \frac{1}{2}, ¢ f h f L f ... f \Box f "fg, a, È, ¢ \Box e \Box \ddagger, l f \check{S} f v f \check{S} f "fg, \delta \Box s, ¤, \pm, \mathcal{E}, a, Å, «, Ü, ¹, ñ \Box B$
- n []m[]Š—LŽÒ[]n,Ì[]€-Ú,Í[]AfNf‰fCfAf"fg,Ì,Æ,«,Í•\ަ,³,ê,Ü,¹,ñ[]B

fŠfXfgfrf…□[,Å'l'ð,³,ê,½fXfv□[f<ftf@fCf<,ð□í□œ,μ,Ü,·□B

fŠfvfŠf"fg,ð□s,¤fhfLf…f□f"fg,Ì^ó□ü"Í^Í,ðfy□[fW'P^Ê,ÅŽw'è,μ,Ü,·□B

fŠfvfŠf"fg,ð⊡s,¤fhfLf…f⊡f"fg,Ì,·,×,Ä,Ìfy⊡[fW,ð^ó⊡ü,μ,Ü,·⊡B

fŠfvfŠf"fg,ð□s,¤fhfLf…f□f"fg,Ìfy□[fW"Í^Í,ðŽw'è,μ,Ü,·□B fefLfXfgf{fbfNfX,ÉŠJŽnfy□[fW,Æ□I—¹fy□[fW,ðŽw'è,μ,Ä,,¾,³,¢□B fŠfvfŠf"fg,ð□s,¤fhfLf…f□f"fg,ÌŠJŽnfy□[fW,ðŽw'è,μ,Ü,·□B

fŠfvfŠf"fg,ð□s,¤fhfLf…f□f"fg,Ì□l—¹fy□[fW,ðŽw'è,μ,Ü,·□B

fŠfvfŠf"fg,ð□s,¤fhfLf…f□f"fg,Ì^ó□ü•"□",Ì□Ý'è,ð□s,¢,Ü,·□B

fŠfvfŠf"fg,ð□s,¤fhfLf…f□f"fg,Ì^ó□ü•"□",ðŽw'è,μ,Ü,·□B fefLfXfgf{fbfNfX,É^ó□ü•"□",ðŽw'è,μ,Ä,,¾,3,¢□B ^ó□ü•"□",ðŽw'è,μ,Ü,·□B **☑ fɑf"fg** ^ó□ü•"□",ĺ1□`99,ÌŠÔ,ÅŽw'è,μ,Ü,·□B fŠfvfŠf"fg,ð□s,¤fhfLf…f□f"fg,ð•"'P^Ê,Å^ó□ü,∙,é,©□Afy□[fW'P^Ê,Å^ó□ü,∙,é,©,ðŽw'è,μ,Ü,·□B

 $\textcircled{W} = (\hat{Y}, \hat{I} \bullet ``P^{\hat{E}}, \hat{I} = \hat{Y} \bullet \hat{E}, \hat{I} = \hat{Y} \bullet \hat{E}, \hat{I} = \hat{Y}$ 

,±,Ìf\_fCfAf⊡fOf{fbfNfX,ð□l—¹,μ□A□mfXfv□[f‹ftf@fCf‹,Ì'l'ð□n,Å'l'ð,³,ê,½fhfLf... f□f"fg,ÌfŠfvfŠf"fg,ðŠJŽn,μ,Ü,·□B ,±,Ìf\_fCfAf $[fOf{fbfNfX,\delta]I-1,\mu,Ü,\cdot]B$ 

Œ»□Ý'I'ð,³,ê,Ä,¢,éfhfLf…f□f"fg-¼,Å,·□B

fvfŠf"f^,Ì‹‹Ž†□\□¬,âf□f,fŠ,È,Ç,Ì□î•ñ,ª•\ަ,³,ê,Ü,·□B